株式会社七十七銀行

#### 七十七銀行アプリのバージョンアップのお知らせ

平素は当行をお引き立ていただき厚く御礼申し上げます。

さて、当行では、七十七銀行アプリ(以下「銀行アプリ」といいます。)の利便性向上を図る ため、銀行アプリのバージョンアップを行いますので、下記のとおりお知らせいたします。 当行では、今後もお客さまの様々なニーズにお応えできるよう努めてまいります。

記

#### 1. バージョンアップの主な内容

(1)トップ画面のリニューアル(詳細は別紙1をご覧ください)

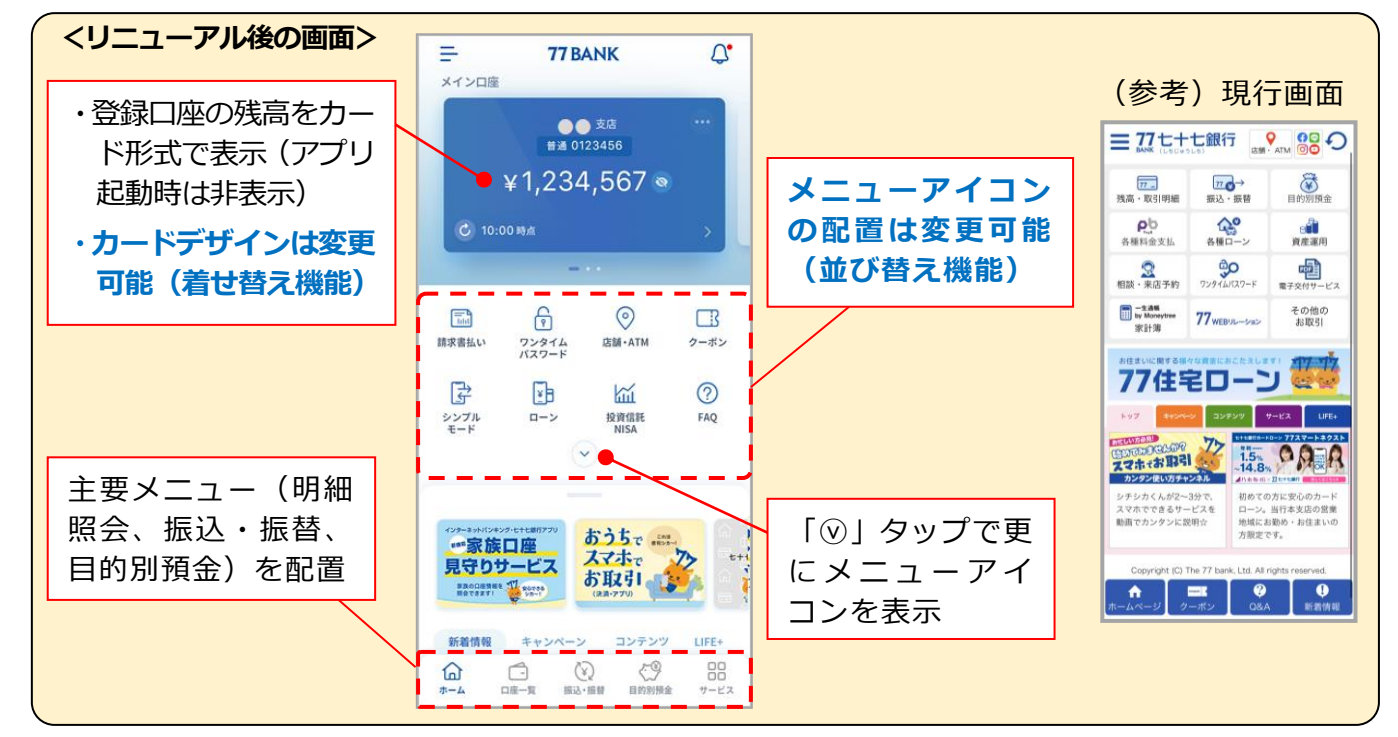

#### (2) 取引画面の一部改善(詳細は別紙2をご覧ください)

<主な改善内容>

- ・取引明細の詳細照会画面への「全明細」ボタン新設
  ・投資信託の詳細照会画面への「運用損益」の表示
  ・取引明細のメモ機能における半角および改行の入力対応
- ・各口座の支店名表示部の横への「支店コード」の表示

※左記以外にも、画面表示 の内容見直し等 UI・UX 改善にかかる軽微な改善 を行います。

2. 実施日(アプリストア公開日) 2022年11月28日(月)

※午前9時半頃にアプリストア(App Store および Google Play ストア)に公開します。既に、
 銀行アプリをご利用のお客さまは、実施日以降にアプリストアでアップデートをお願いします
 (ダウンロード・アップデートが可能となるまで、数時間~最大 24時間かかる場合があります)。
 ※現行バージョンの銀行アプリは、2023 年 1 月 15 日(日)までは継続してご利用可能です。
 2023 年 1 月 16 日(月)以降は利用不可となり、新バージョンの銀行アプリへのアップデートが
 必要となります(現行バージョンの銀行アプリを起動すると、アップデートの案内画面が表示されます)。

(別紙1)

### <u>リニューアル後のトップ画面のデザイン・構成</u>

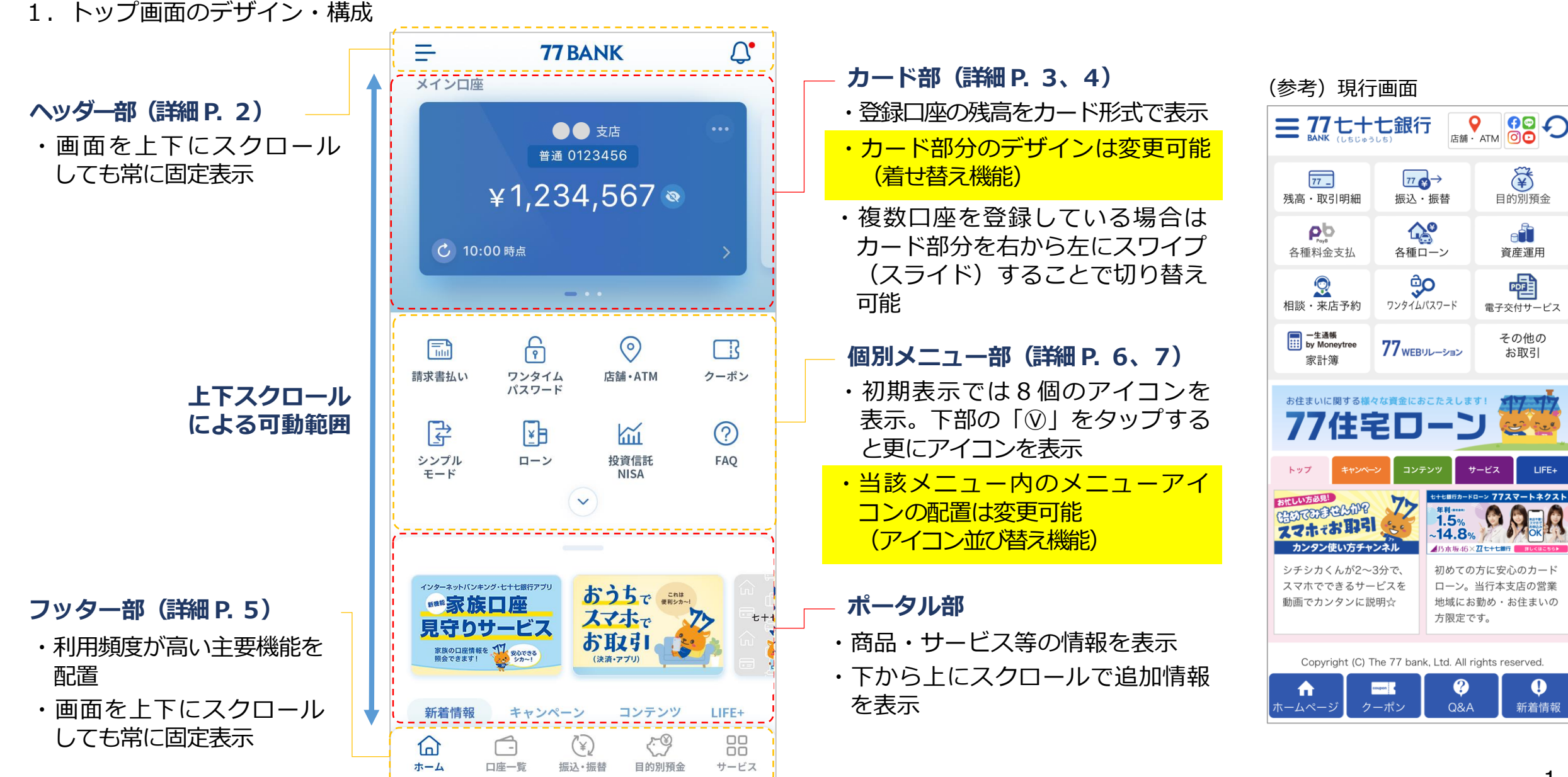

2.各メニュー部の詳細
 (1)ヘッダー部

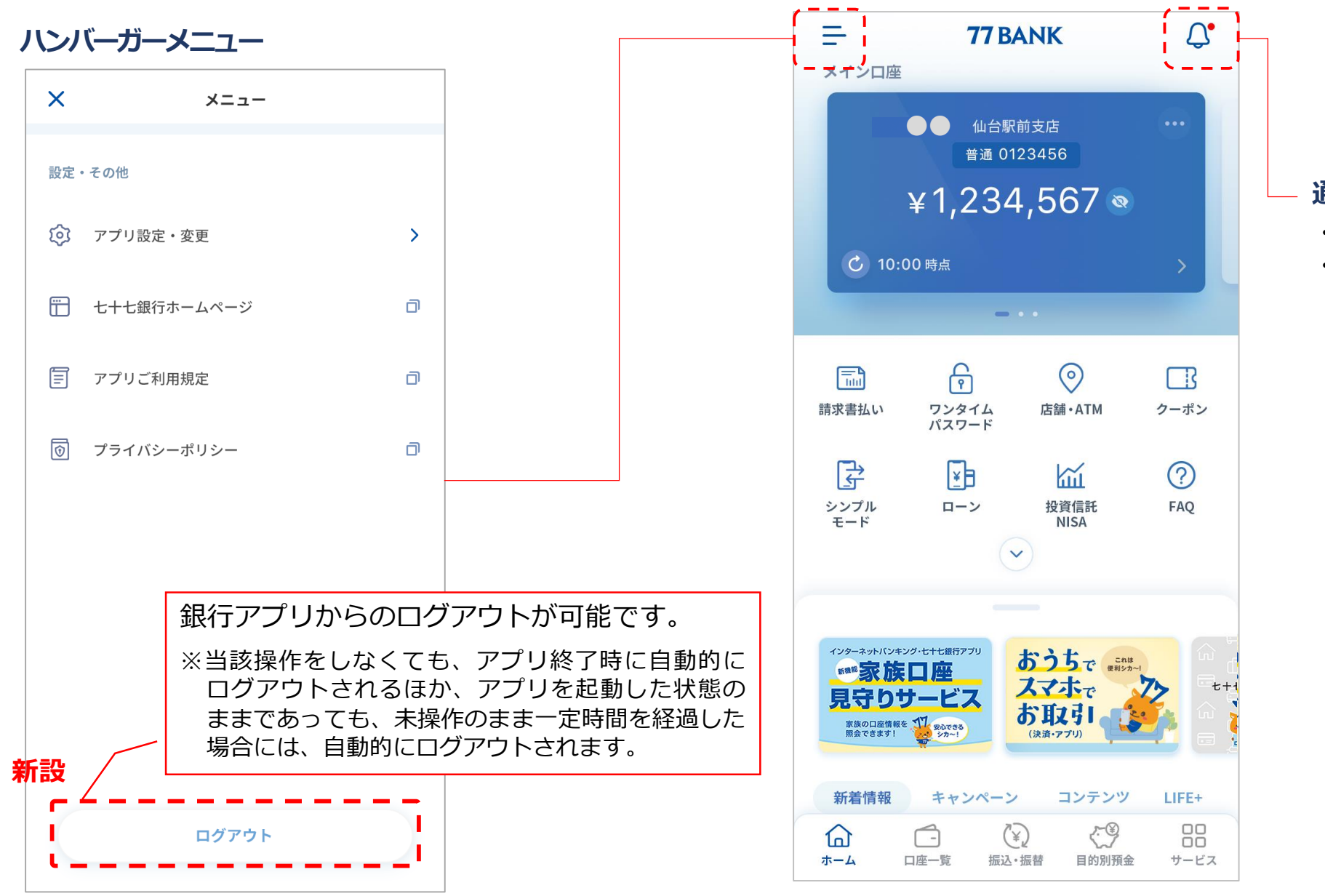

### 通知アイコン

- ・プッシュ通知の内容を表示
- ・現行画面の「新着情報」に該当

(2) カード部

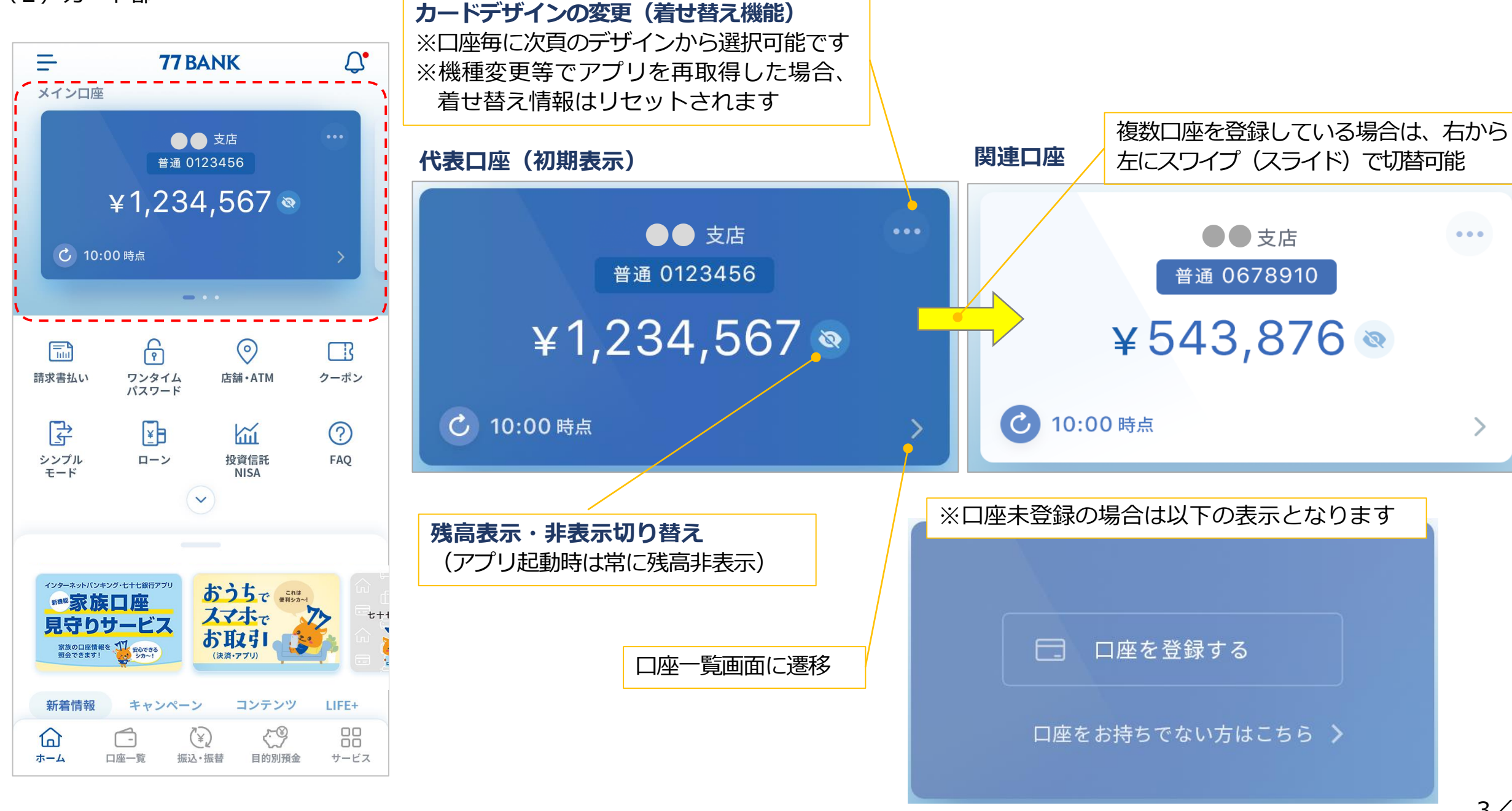

# <着せ替えデザイン> ※今後も順次デザインの追加・見直しを行う予定です

¥ 5,000 👒

C 20:14 時点

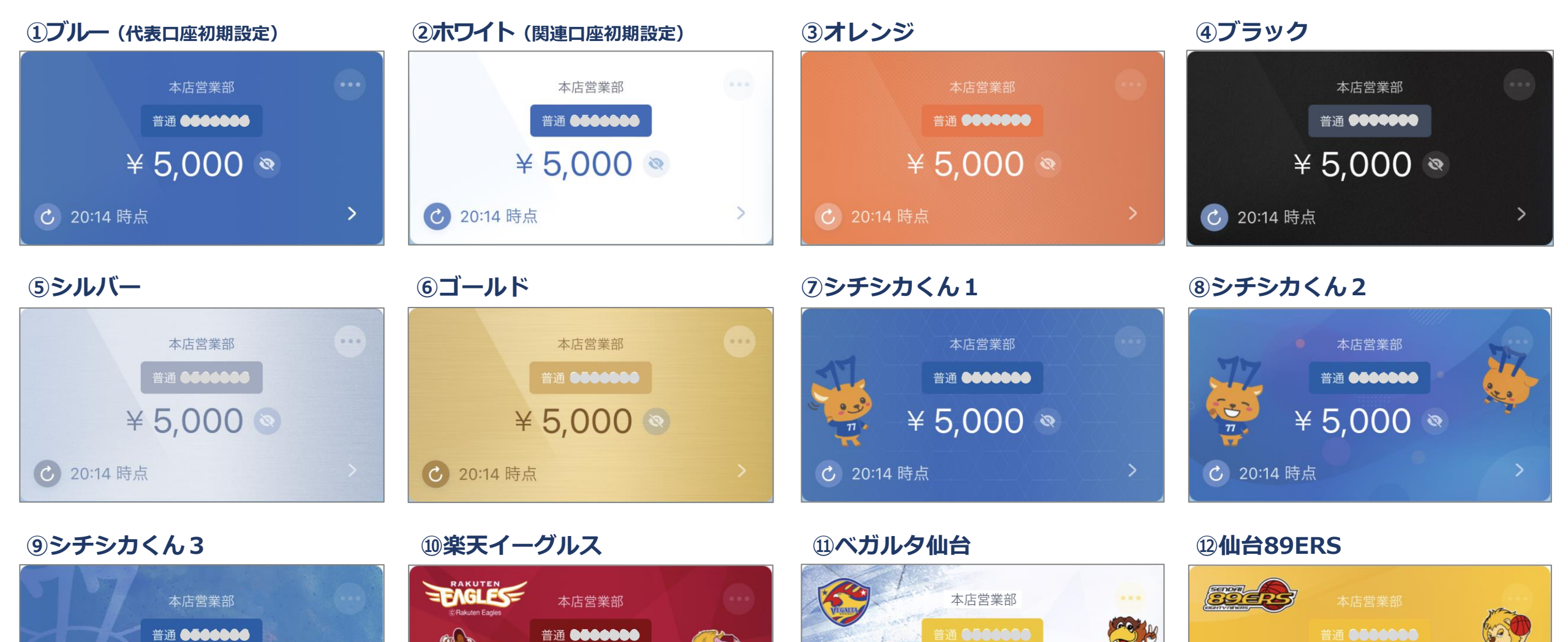

¥ 5,000

20:14 時点

VEGALTA

© VEGALTA SENDAI

>

¥ 5,000 ®

℃ 20:14 時点

¥ 5.000

(3) フッター部

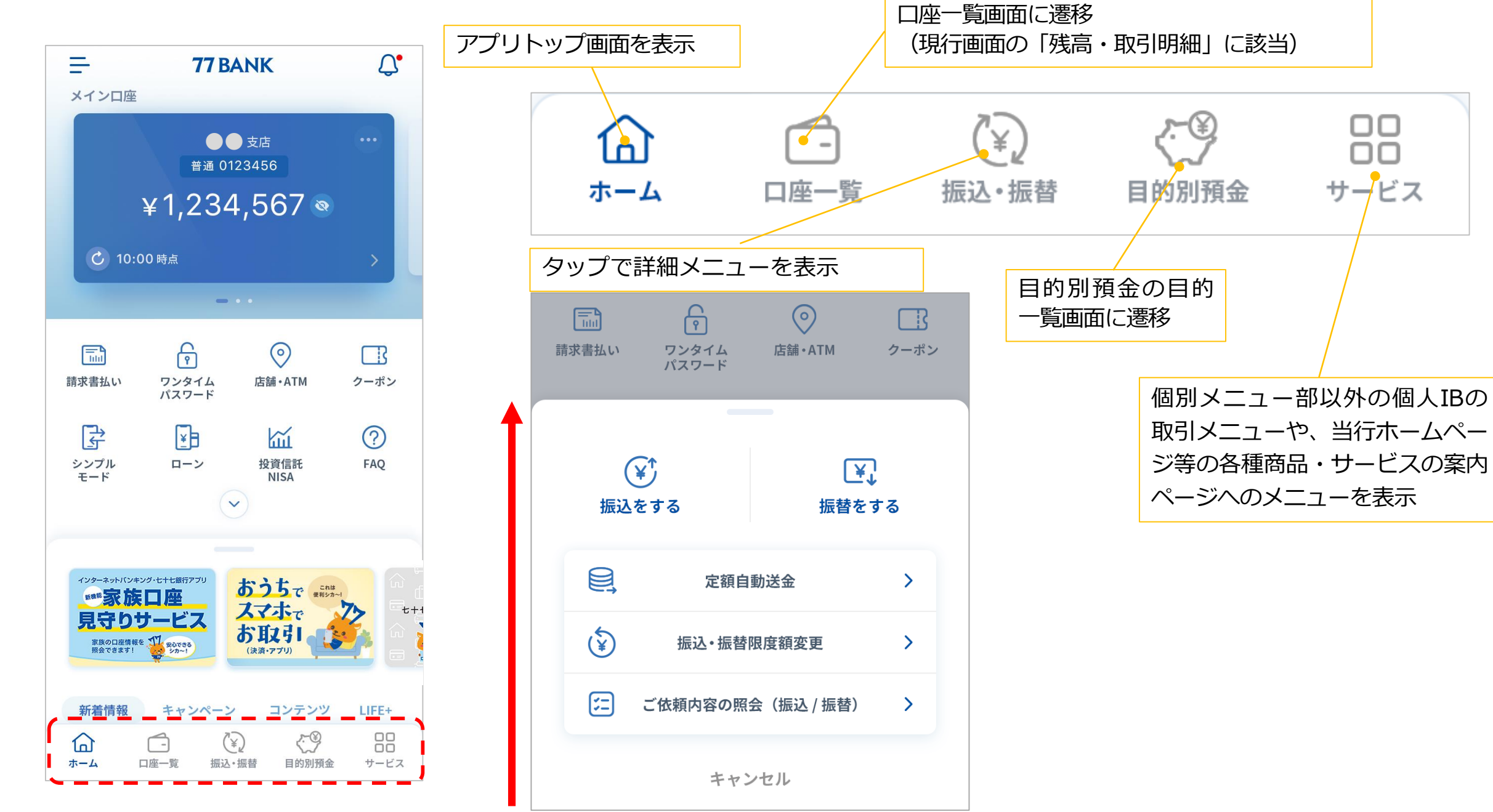

(4) 個別メニュー部

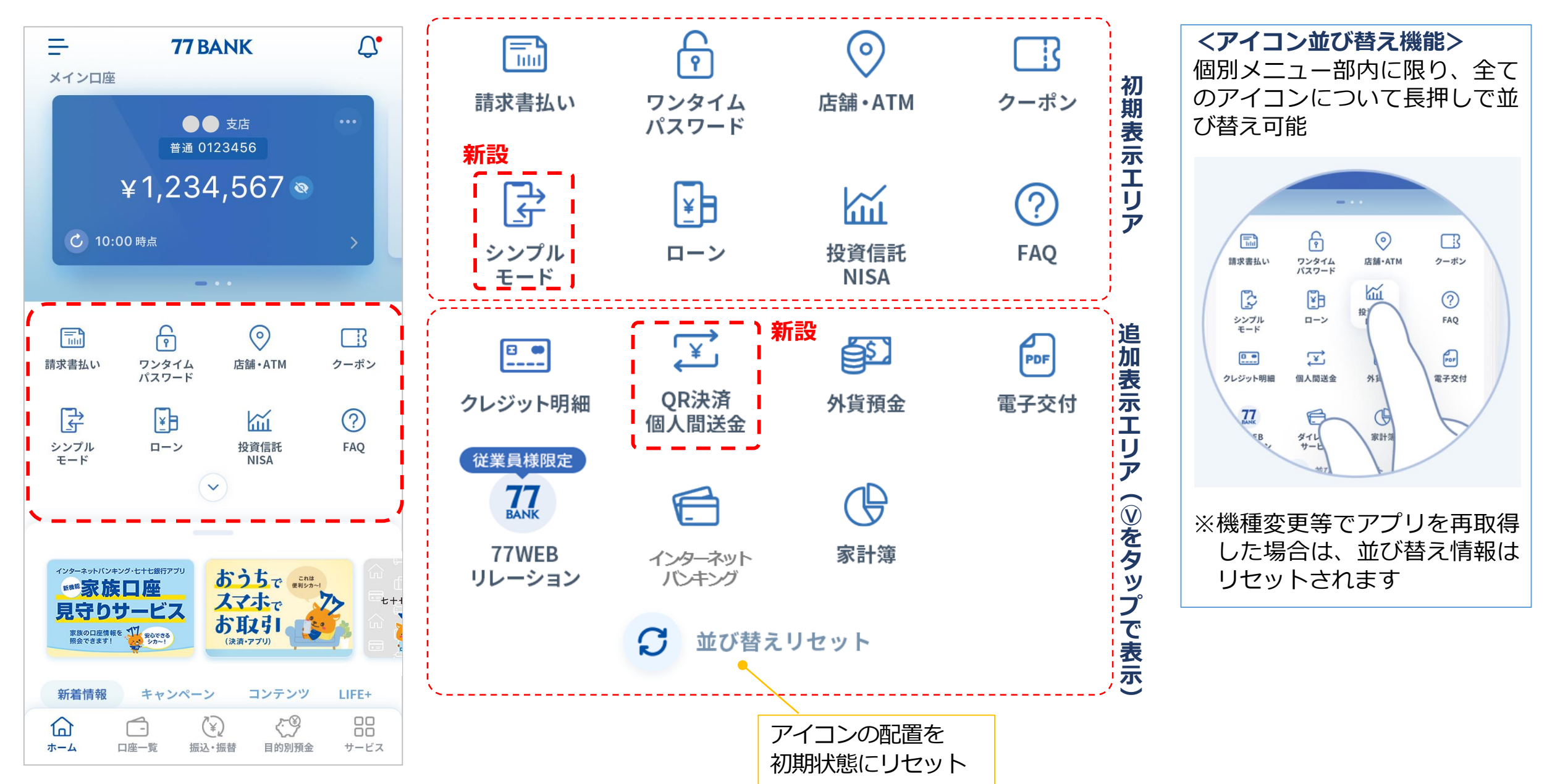

<各メニューアイコンの説明>

| アイコン・メニュー名 |                | メニュー選択後の動作                                              | アイコン・メニュー名           |                  | メニュー選択後の動作                                                        |
|------------|----------------|---------------------------------------------------------|----------------------|------------------|-------------------------------------------------------------------|
|            | 請求書払い          | 七十七銀行PayBアプリを起動<br>(現行画面の「各種料金支払」に該当)                   | <b>—</b> ——          | クレジット<br>明細      | ・MyJCBアプリを起動(JCBカード・JCBデ<br>ビット明細照会)<br>・Vpassアプリを起動(VISAカード明細照会) |
| <u>ې</u>   | ワンタイム<br>パスワード | ワンタイムパスワード画面を表示                                         | Ę                    | QR決済<br>個人間送金    | Bank Payアプリを起動                                                    |
| $\bigcirc$ | 店舗・ATM         | 店舗・CSコーナー検索画面を表示                                        |                      | 外貨預金             | 個人IBの外貨預金メニューを表示                                                  |
|            | クーポン           | 七十七銀行アプリクーポンまたは<br>77クーポンの選択画面を表示                       | PDF                  | 電子交付             | 個人IBの電子交付サービスメニューを表示                                              |
|            | シンプル<br>モード    | シンプルモードへ切り替え<br>(詳細 P. 8)                               | 従業員様限定<br>77<br>BANK | 77WEB<br>リレーション  | 77WEBリレーションのページを表示                                                |
| ¥          | ローン            | ・ホームページ「借りる」を表示<br>・個人IBの各種ローンメニューを表示<br>(ローン繰上返済・金利変更) |                      | インターネット<br>バンキング | 個人IBのトップ画面を表示                                                     |
| ГЩ         | 投資信託<br>NISA   | 個人IBの投資信託メニューを表示                                        | œ                    | 家計簿              | Moneytreeの画面を表示(現行画面の「一<br>生通帳 by Moneytree」に該当)                  |
| ?          | FAQ            | ・銀行アプリ取扱説明書、手数料一覧、<br>FAQ(よくある質問)の閲覧<br>・チャットボットの利用     |                      |                  |                                                                   |

3. シンプルモードのデザイン・構成

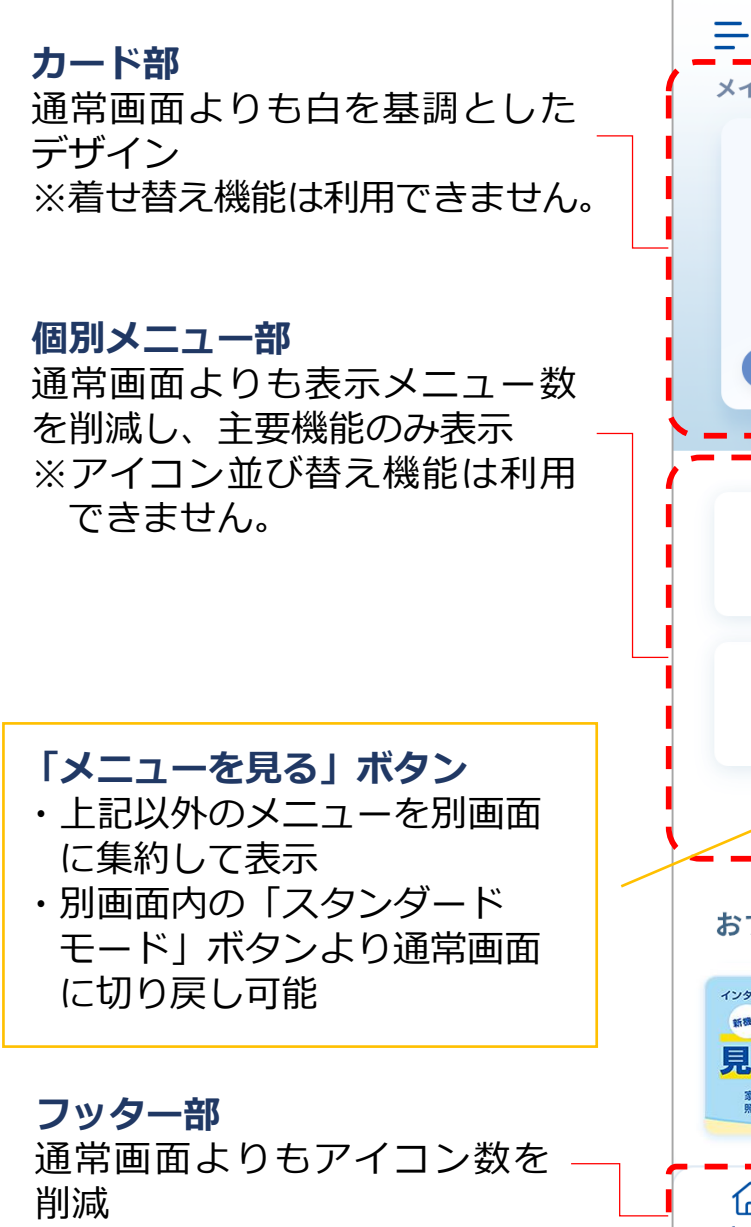

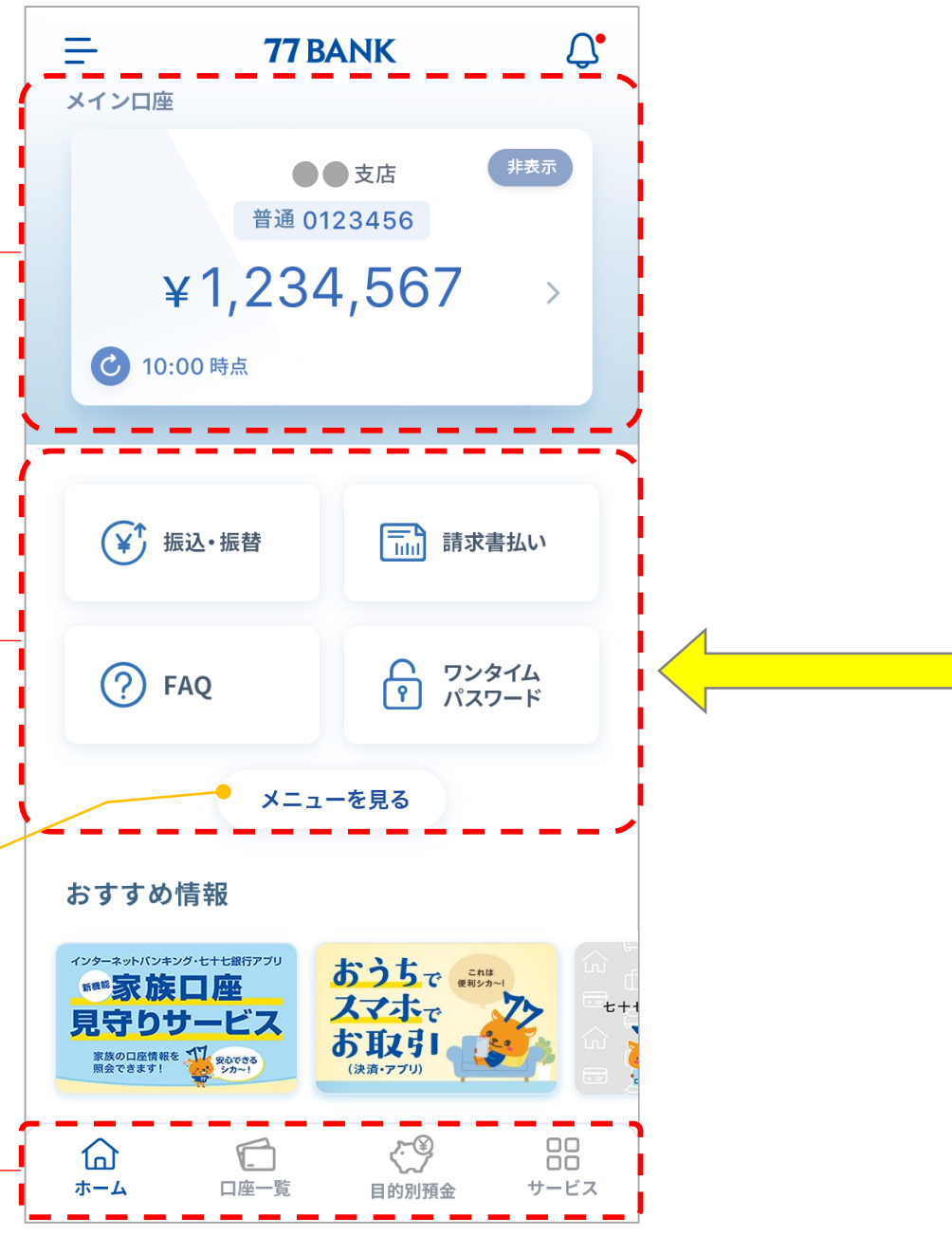

(参考) 通常画面

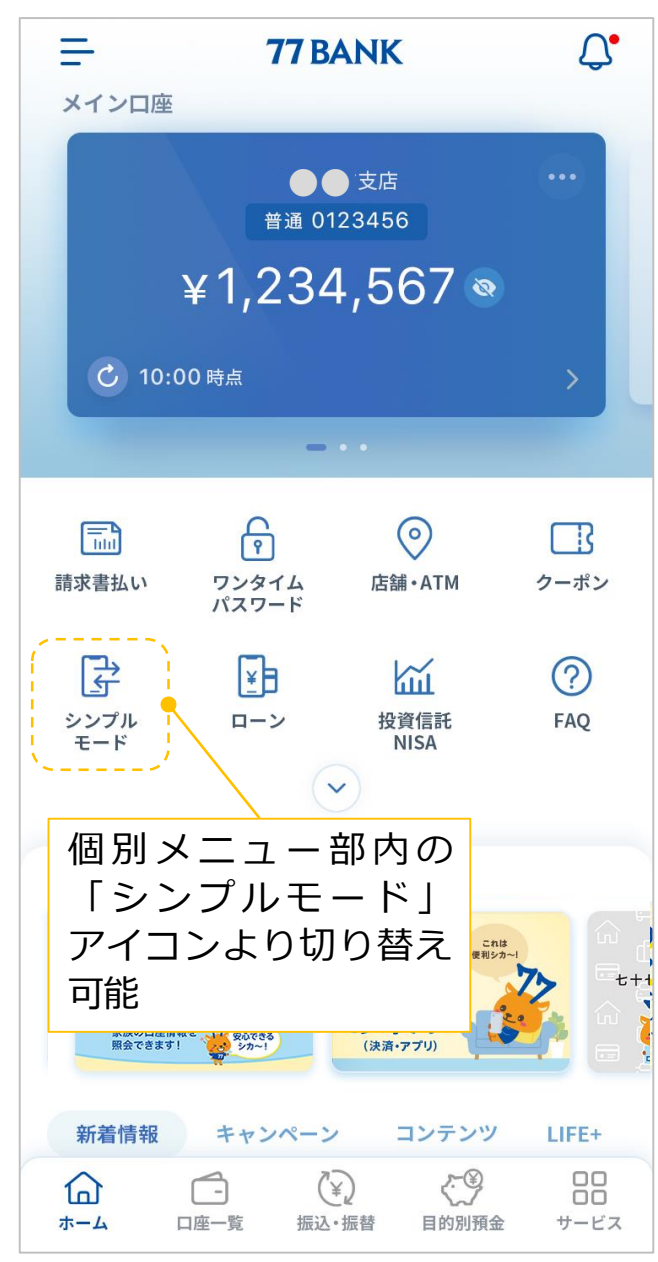

以上 8/8

(別紙2)

#### 取引画面の一部改善の詳細

1. 取引明細の詳細照会画面への「全明細」ボタン新設

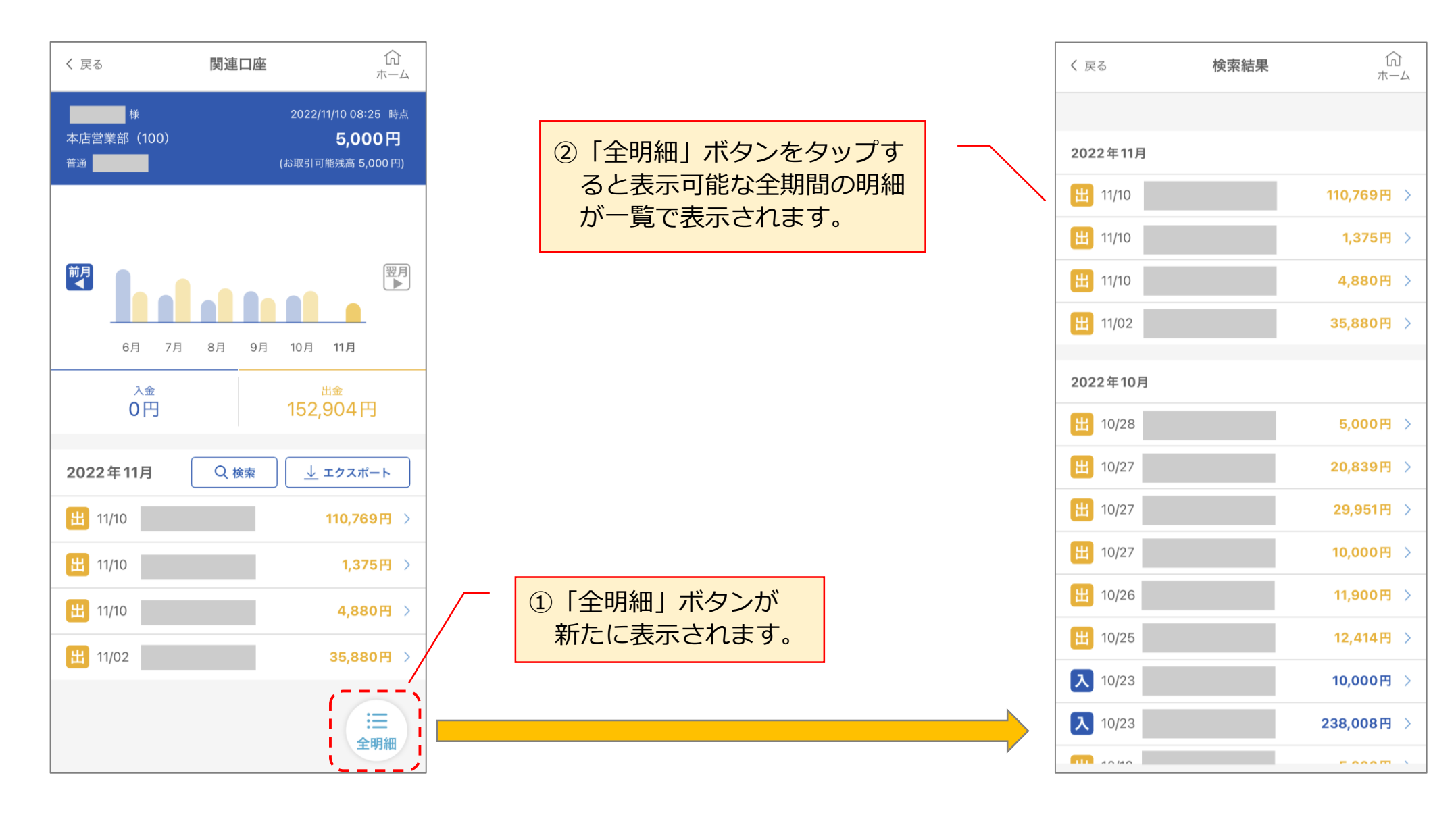

2. 投資信託の詳細照会画面における「運用損益」の表示

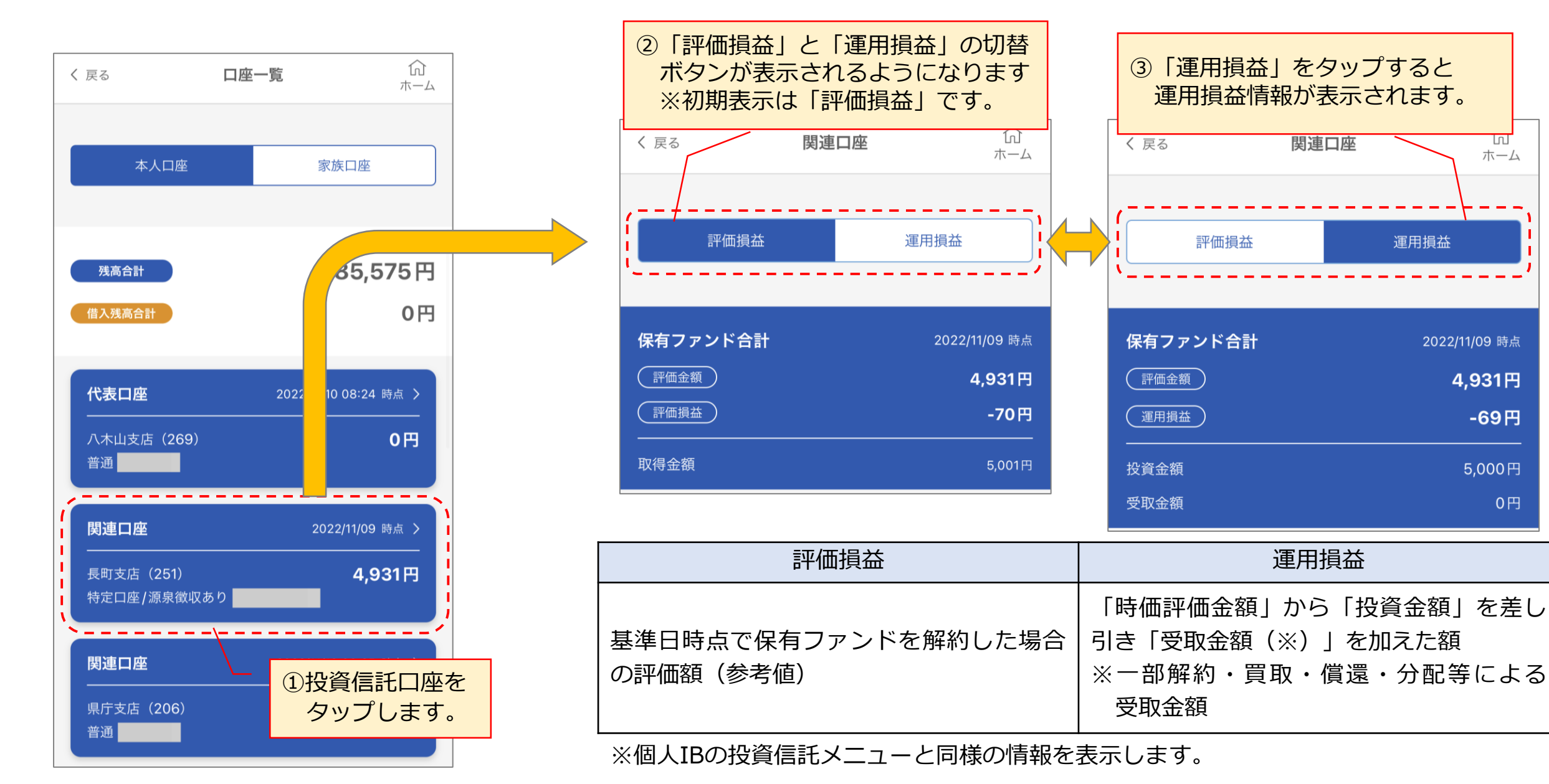

## 3. 取引明細のメモ機能における半角および改行の入力対応

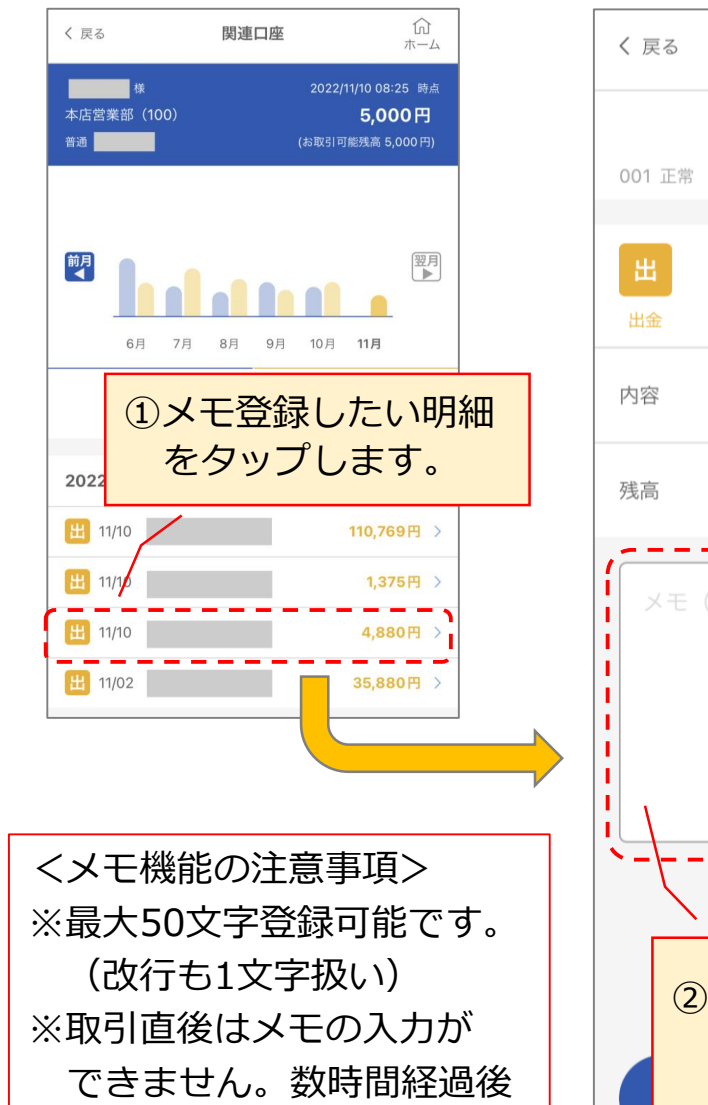

に入力可能となります。

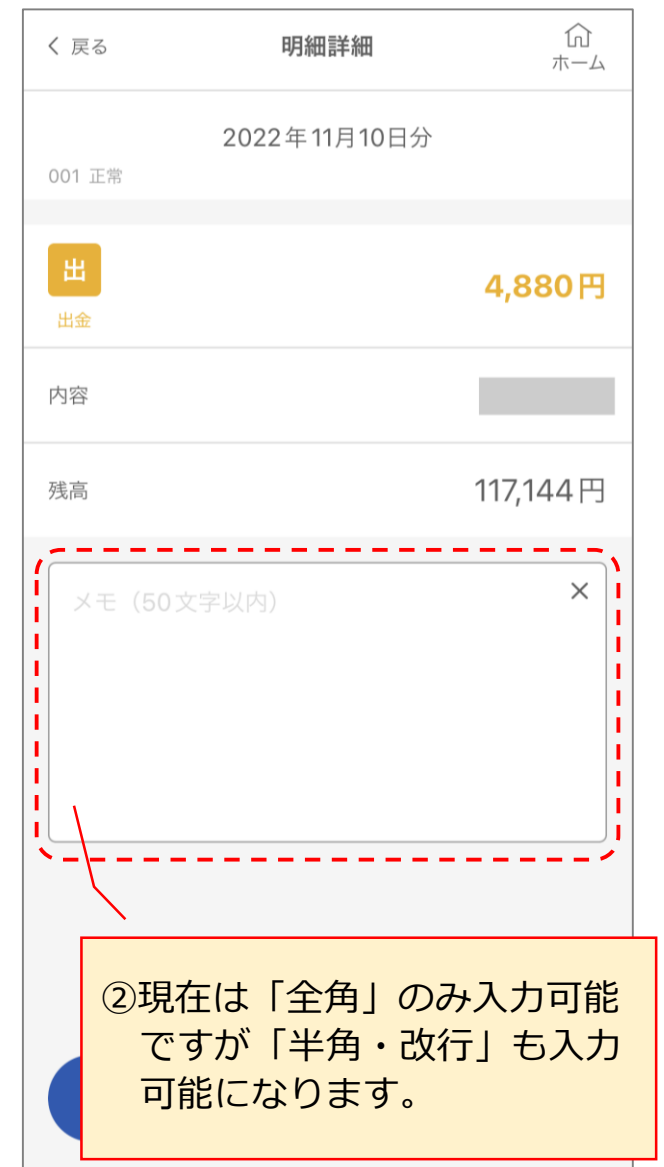

# 4. 各口座の支店名表示部の横への「支店コード」の表示

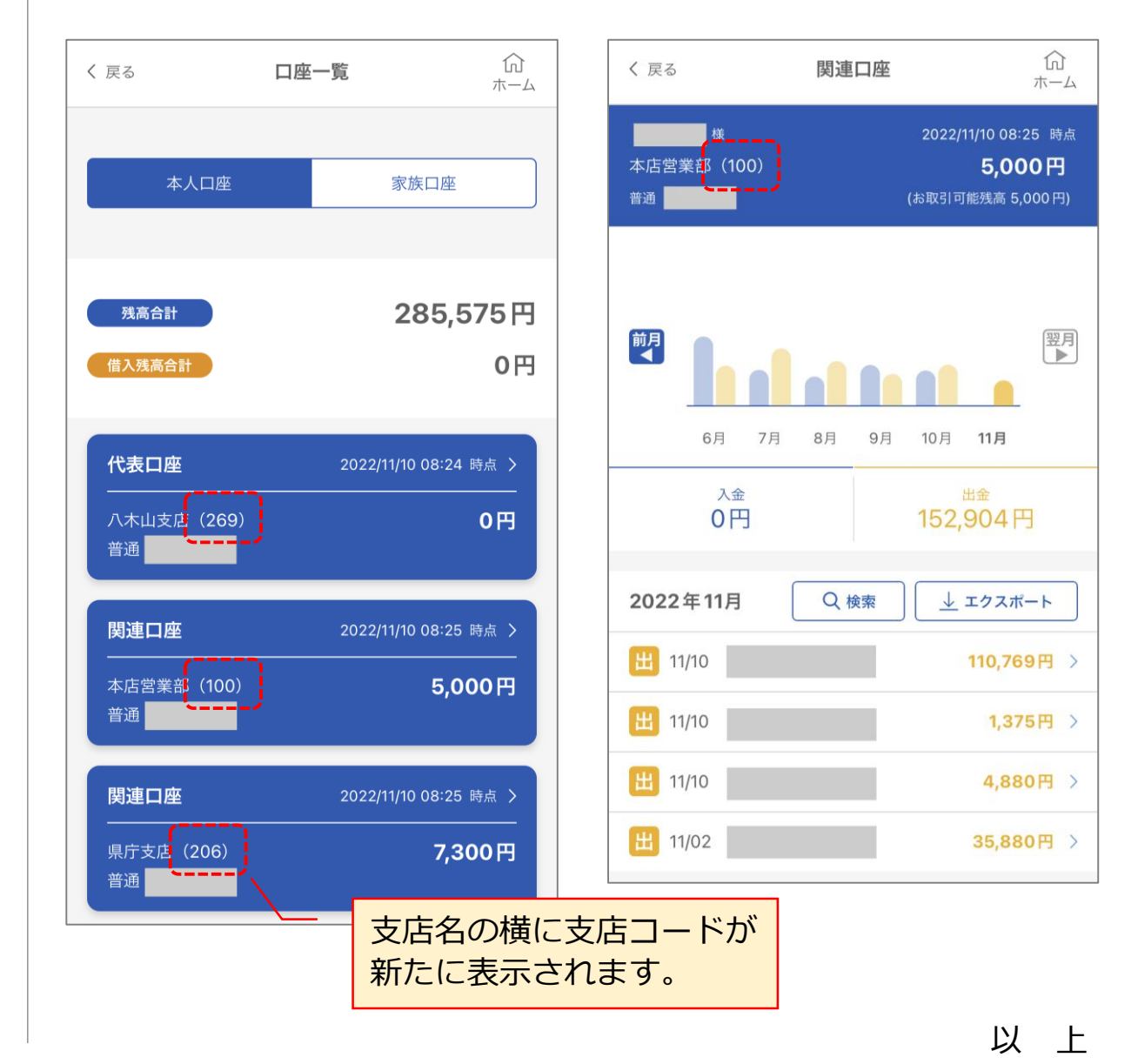

3 / 3